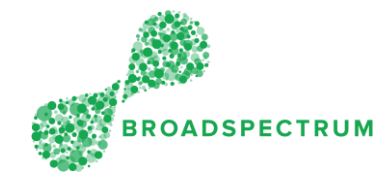

It is a two stages process:

- First, clear the browsing data
- Second, restore settings to their original defaults

## Stage 1: Clear browsing data

| Step | Instruction                                                                                                    | Screen        |
|------|----------------------------------------------------------------------------------------------------|---------------|
| 1.   | Open Google Chrome. Click<br>'Customize and Control Google<br>Chrome' (Found on the top right-<br>hand corner). | Broadspectrum |

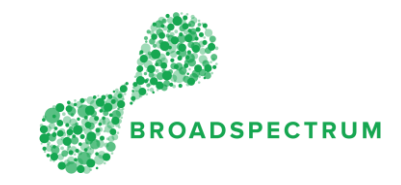

| 2. | Select 'More tools->Clear browsing            | S Broadspectrum x + - C ×                                                                                                    |
|----|-----------------------------------------------|----------------------------------------------------------------------------------------------------|
|    | data'.                                        | $\leftrightarrow$ $\rightarrow$ C $\triangle$ (a) https://id.broadspectr C $\rightarrow$ $\bigstar$ O (;                                             |
|    |                                               | Infinite Solution     New indow     Ctrl+T       New indow     Ctrl+N       New indow     Ctrl+Shift+N                                               |
|    |                                               | History<br>Downloads     Ctrl+J       Authentication Re     Bookmarks       Please enter your net     Zoom                                           |
|    |                                               | Username Print Ctrl+P<br>Cast<br>Find Ctrl+F<br>More tools Save page as Ctrl+S                                                                       |
|    |                                               | Password         Edit         Cut         Copy         Paste         Create shortcut           Password         Settings         Clear browsing data |
|    |                                               | Login Lost pass                                                                                                    |
|    |                                               | Exit Developer tools Ctrl+Shift+1                                                                                                    |
|    |                                               |                                                                                                    |
| 3. | Ensure 'Cached images and files' is selected. | ≡ Settings Q                                                                                                    |
|    |                                               | Clear browsing data                                                                                                    |
|    |                                               | Basic Advanced                                                                                                    |
|    |                                               | Time range Last hour                                                                                                    |
|    |                                               | Browsing history<br>Clears history and autocompletions in the address bar.                                                                           |
|    |                                               | Cookies and other site data<br>Signs you out of most sites.                                                                                          |
|    |                                               | Cached images and files <ul> <li>Frees up less than 319 MB. Some sites may load more slowly on your next visit.</li> </ul>                           |
|    |                                               |                                                                                                    |
|    |                                               | Cancel Clear data                                                                                                    |

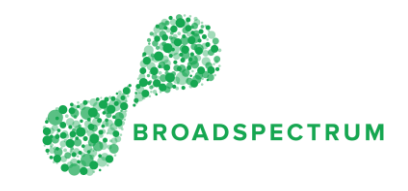

| 4. | Click the 'Time range' dropdown, and select 'All time'. | ≡ Settings                                                                                                    | ٩                               |
|----|---------------------------------------------------------|----------------------------------------------------------------------------------------------------|---------------------------------|
|    |                                                         | Clear browsing data                                                                                                    | A durant d                      |
|    |                                                         | Basic                                                                                                    | Advanced                        |
|    |                                                         | Time range Last hour                                                                                                    | addrees her                     |
|    |                                                         | Cookie<br>Signs y<br>Last 4 weeks                                                                                                    |                                 |
|    |                                                         | Cacher All time<br>Frees to the second second | y load more slowly on your next |
|    |                                                         |                                                                                                    |                                 |
|    |                                                         |                                                                                                    | Cancel Clear data               |
| 5. | Click 'Clear data'.                                     |                                                                                                    | Q                               |
|    |                                                         | Clear browsing data                                                                                                    |                                 |
|    |                                                         | Basic                                                                                                    | Advanced                        |
|    |                                                         | Time range All time -                                                                                                    |                                 |
|    |                                                         | Clears history and autocompletions in th                                                                                                    | e address bar.                  |
|    |                                                         | Cookies and other site data Signs you out of most sites.                                                                                                    |                                 |
|    |                                                         | Cached images and files<br>Frees up 318 MB. Some sites may load r                                                                                                    | nore slowly on your next visit. |
|    |                                                         |                                                                                                    |                                 |
|    |                                                         |                                                                                                    | Cancel Clear data               |

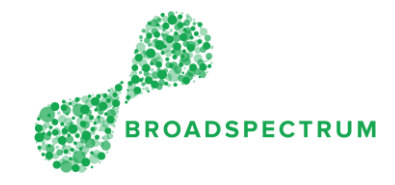

## Stage 2: Restore settings to their original defaults

| Step | Instruction                                                                                     | Screen                                                                                                    |
|------|-------------------------------------------------------------------------------------------------|----------------------------------------------------------------------------------------------------|
| 1.   | Open Google<br>Chrome. Click<br>'Customize<br>and Control<br>Google<br>Chrome'<br>(Found on the | Broadspectrum     × + □ ×     ×     ← → C △ △ https://id.broadspectr ♀ ∽ ★ ⊖:     BROADSPECTRUM     Infinite Solutions                                              |
|      | top right-hand<br>corner).                                                                      | Authentication Required   Please enter your network ID and password.   Username   Username   Password   Password   Login Lost password!   Click here for Home Page. |

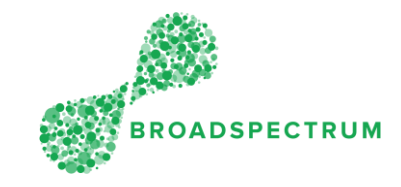

| 2. Select<br>'Settings'. |       |                                           | -          | - 0               | ×                          |  |
|--------------------------|-------|-------------------------------------------|------------|-------------------|----------------------------|--|
|                          |       | 7                                         | ☆⊘         |                   | 9:                         |  |
|                          | ıck f | New tab<br>New window<br>New incognito wi | ndow       | (<br>C<br>Ctrl+Sł | Ctrl+T<br>Ctrl+N<br>hift+N |  |
|                          |       | History<br>Downloads<br>Bookmarks         |            |                   | ►<br>Ctrl+J                |  |
|                          |       | Zoom                                      | - 10       | + %00             | 20                         |  |
|                          |       | Print<br>Cast<br>Find                     |            | (                 | Ctrl+P<br>Ctrl+F           |  |
|                          |       | More tools                                |            |                   | •                          |  |
|                          |       | Edit                                      | Cut        | Сору              | Paste                      |  |
|                          |       | Settings<br>Help                          | 2          |                   | •                          |  |
|                          |       | Exit                                      |            |                   |                            |  |
|                          | I     | Managed by your                           | organizati | on                |                            |  |
|                          |       |                                           |            |                   |                            |  |

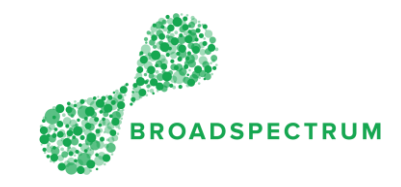

| 3. | Click Settings × +                                                         |                                      |                                                               |              |   |  |  |
|----|----------------------------------------------------------------------------|--------------------------------------|---------------------------------------------------------------|--------------|---|--|--|
|    | 'Advanced'<br>to expand the<br>selection.                                  | ← → C ☆ O Chrome   chrome://settings |                                                               |              |   |  |  |
|    |                                                                            |                                      | Q Search settings                                             |              |   |  |  |
|    |                                                                            | D                                    | search engine                                                 |              |   |  |  |
|    |                                                                            |                                      | Search engine used in the address bar                         | Google 👻     |   |  |  |
|    |                                                                            |                                      | Manage search engines                                         | •            |   |  |  |
|    |                                                                            |                                      | Default browser                                               |              |   |  |  |
|    |                                                                            |                                      | Default browser<br>Make Google Chrome the default browser     | Make default |   |  |  |
|    |                                                                            |                                      | On startup                                                    |              |   |  |  |
|    |                                                                            |                                      | Open the New Tab page                                         |              |   |  |  |
|    |                                                                            |                                      | O Continue where you left off                                 |              |   |  |  |
|    |                                                                            |                                      | O Open a specific page or set of pages                        |              |   |  |  |
|    |                                                                            |                                      | Advanced 👻                                                    |              |   |  |  |
| 4. | Scroll down till                                                           | 🜣 Settings 🛛 🗙 🕂                     |                                                               |              |   |  |  |
|    | you see                                                                    | ← → C △ ③ Chrome   chrome://settings |                                                               |              |   |  |  |
|    | 'Restore<br>settings to<br>their original<br>defaults' and<br>click on it. | ≡ Settings                           | Q. Search settings                                            |              |   |  |  |
|    |                                                                            |                                      | Accessibility                                                 |              |   |  |  |
|    |                                                                            |                                      | Add accessibility features<br>Open Chrome Web Store           |              | 2 |  |  |
|    |                                                                            |                                      |                                                               |              |   |  |  |
|    |                                                                            |                                      | System                                                        |              |   |  |  |
|    |                                                                            |                                      | Continue running background apps when Google Chrome is closed | •            | • |  |  |
|    |                                                                            |                                      | Use hardware acceleration when available                      | •            | • |  |  |
|    |                                                                            |                                      | Open proxy settings                                           | [            | 2 |  |  |
|    |                                                                            |                                      | Reset and clean up                                            |              |   |  |  |
|    |                                                                            |                                      | Restore settings to their original defaults                   |              |   |  |  |
|    |                                                                            |                                      | Clean up computer                                             |              | • |  |  |
|    |                                                                            |                                      |                                                               |              |   |  |  |

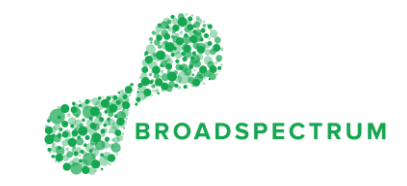

| 5.     | Click 'Reset | Accessibility                                                                               |   |  |  |  |
|--------|--------------|---------------------------------------------------------------------------------------------|---|--|--|--|
| sering | Serings .    | Add accessibility features<br>Open Chrome Web Store                                         | Z |  |  |  |
|        |              | System Reset settings                                                                       |   |  |  |  |
|        |              | Continue ru<br>Will also disable all extensions and clear temporary data like cookies. Your |   |  |  |  |
|        |              | Use hardwa                                                                                  | - |  |  |  |
|        |              | Open proxy                                                                                  |   |  |  |  |
|        |              | Help make Chrome better by reporting the current settings<br>Reset and clean up             |   |  |  |  |
|        |              | Restore settings to their original defaults                                                 | • |  |  |  |
|        |              | Clean up computer                                                                           | • |  |  |  |
|        |              |                                                                                             |   |  |  |  |